## Manual Medicamento Substitutivo

Sempre que, por indicação da DIAF, for necessário dispensar um medicamento em substituição a outro, para que os usuários não fiquem desassistidos, essa função do SISMEDEX deverá ser ativada pela UAF, seguindo os seguintes passos:

## CADASTRO:

1 – Na aba Administração > Manter Medicamento Substitutivo

| Farmacêutica | a-CEAF            |                |             |               |              |                       |                    |      |         |
|--------------|-------------------|----------------|-------------|---------------|--------------|-----------------------|--------------------|------|---------|
| Atendimento  | Consulta          | Avaliação Téc. | Autorização | Fluxo Estoque | Configuração | Administração         | Produção APAC      | Gere | ncial   |
|              |                   |                |             |               |              |                       | •                  | •    | sa Borg |
|              |                   |                |             |               |              | Estornar Dispensa     | ção                |      |         |
| Pesquisar Us | uario             |                |             |               |              | Manter Usuário/LM     | 1E                 | •    | 1       |
|              |                   |                |             |               |              | Manter Estabelecir    | mento de Saúde     |      |         |
| CNS:         |                   |                |             |               |              | Manter Médico Sol     | licitante          |      |         |
| CPF:         |                   |                |             |               |              | Manter Medicamer      | nto Antecipado     |      | •       |
| Nome:        |                   |                |             |               |              | Manter Medicamer      | nto Substitutivo   |      |         |
| APAC:        |                   |                |             |               |              | Alterar Vigencia II   | ME                 |      | μ.      |
| Preencha a   | nenas um dos camo | 005.           |             |               |              | Alteral Vigencia Li   |                    |      |         |
|              | ,,                |                |             |               |              | Protocolar Solicita   | ção Administrativa |      |         |
|              |                   |                |             |               | Pesquisar L  | im Adequar Solicitaçã | io Administrativa  |      |         |
|              |                   |                |             |               |              | Manter Vinculo Co     | laborador/UAF      |      |         |
|              |                   |                |             |               |              |                       |                    |      | 1       |
|              |                   |                |             |               |              |                       |                    |      |         |

2 - Digitar o nome do medicamento e clicar em Pesquisar

| E | Comp<br>specializado da Ass<br>Farmacêutica | onente<br>sitência<br>a - CEAF        | <u>&gt;</u>               |                      |                       |              |                |
|---|---------------------------------------------|---------------------------------------|---------------------------|----------------------|-----------------------|--------------|----------------|
|   | Atendimento                                 | Consulta                              | Avaliação Téc.            | Autorização          | Fluxo Estoque         | Configuração | Administração  |
|   | Administração > M                           | anter Medicamente                     | o Substitutivo            |                      |                       |              |                |
|   | Pesquisar Me                                | dicamento Su                          | bstitutivo                |                      |                       |              |                |
|   | Medicament                                  | o: hidrocortisona<br>todos os medican | nentos substitutivos cada | astrados, deixe o ca | ampo de pesquisa em l | branco.      |                |
|   |                                             |                                       |                           |                      |                       | Pesquisar    | Voltar Incluir |

3 - Caso o medicamento ainda não esteja cadastrado, uma caixa de diálogo informará (1) e para continuar clicar em Incluir (2):

|       | 🛕 Não há medicamento cadastrado com o nome HIDROCORTISONA                |  |
|-------|--------------------------------------------------------------------------|--|
| ento  | Substitutivo <sup>1</sup>                                                |  |
|       |                                                                          |  |
| OCORT | ISONA                                                                    |  |
| medic | camentos substitutivos cadastrados, deixe o campo de pesquisa em branco. |  |
|       | Pesquisar Voltar Incluir                                                 |  |
|       |                                                                          |  |

4 - Digitar o nome do medicamento (1) e clicar em gravar (2):

| <ul> <li>* Medica mento: HIDROCORTISONA 20 MG COMP</li> <li>* Situaçao:          <ul> <li>Vigente</li> <li>Não vigente</li> </ul> </li> </ul> | 1             |
|----------------------------------------------------------------------------------------------------|---------------|
| <sup>«</sup> ) Campo de preenchimento obrigatório.                                                                                            | Gravar Voltar |
|                                                                                                    | 2             |

5 - Finalizado o cadastro o sistema mostrará o seguinte diálogo:

|         | 🕜 Operação realizada com sucesso! |  |
|---------|-----------------------------------|--|
| ubstitu | tivo                              |  |
| abotitu |                                   |  |

DISPENSAÇÃO:

1 - Em Atendimento > Dispensação

| Com<br>Especializado da As<br>Farmacêutic | ponente<br>sitência<br>ca - CEAF | s l       | 00             |               |                  |               |
|-------------------------------------------|----------------------------------|-----------|----------------|---------------|------------------|---------------|
| Atendimento                               | Consulta                         | Avaliação | Téc. Autorizaç | ăo Fluxo Esto | que Configuração | Administração |
| Cauastro Osuario,                         | /LME                             |           |                |               |                  |               |
| Dispensação                               |                                  |           |                |               |                  |               |
| Manter Endereço                           | Usuário                          |           |                |               |                  |               |
| Encaminhamento                            | de Processos                     |           |                |               |                  |               |
| Segunda Via                               |                                  |           |                |               |                  |               |
| Monitoramento                             |                                  |           |                |               |                  |               |
| Nome:                                     |                                  |           |                |               |                  |               |

2 - Pesquisar o usuário (usar o número do CNS, CPF ou nome) e clicar em dispensar

| Pesquisar Dispensação                                                                 |  |  |         |           |        |            |  |  |  |  |
|---------------------------------------------------------------------------------------|--|--|---------|-----------|--------|------------|--|--|--|--|
| CNS:<br>CPF:<br>Nome: anna<br>Ø Preencha apenas um dos campos.                        |  |  |         |           |        |            |  |  |  |  |
|                                                                                       |  |  | Pesquis | ar Limpar | Voltar |            |  |  |  |  |
| Página 1 de 1<br>Nome Data Nome da Mãe CNS CPF Vigência Dispensar Form.<br>Renovacião |  |  |         |           |        |            |  |  |  |  |
| ANNA                                                                                  |  |  |         |           |        | <b>9</b> 2 |  |  |  |  |
| Página 1 de 1                                                                         |  |  |         |           |        |            |  |  |  |  |

3 – Ao registrar a dispensação no momento da seleção do medicamento na caixa suspensa aparecerá as duas apresentações, para dispensação substitutiva, selecionar o medicamento que está substituindo, no exemplo selecionar Hidrocortisona 20 mg (está substituindo Hidrocortisona 10 mg)

| ispe     | nsação          |          |                  |        |                  |                                   |     |             |          |        |        |           |         |         |
|----------|-----------------|----------|------------------|--------|------------------|-----------------------------------|-----|-------------|----------|--------|--------|-----------|---------|---------|
| Iden     | itificação      |          |                  |        |                  |                                   |     |             |          |        |        |           |         |         |
| Nom      | e:              |          | CNS:             |        | CPF:             |                                   |     |             |          |        |        |           |         |         |
| Auto     | orizado a retir | ar me    | dicamentos       |        |                  |                                   |     |             |          |        |        |           |         |         |
| Auto     | rizado: Seleci  | one uma  | oncão 💌 🐼        | Hanta  | . Autodauda      |                                   |     |             |          |        |        |           |         |         |
| ów.      | Di              |          |                  | Mante  | P Autorizado     |                                   |     |             |          |        |        |           |         |         |
| Ultin    | nas Dispensa    | çoes     |                  |        |                  |                                   |     |             |          |        |        |           |         |         |
| Com      | petência        |          | Preso            | rição  |                  |                                   | 1   |             | Dispe    | nsação |        |           |         |         |
|          |                 | LME      | Medicamento      |        |                  | Qtde. Medicamento Lote/Validade O |     |             |          |        | Qtde.  | Data      |         |         |
|          |                 | 4        | HIDROCORTISONA 1 | 0 MG O | OMP              | 62 medicamento não entregue -     |     |             |          |        |        | -         | -       |         |
| Disp     | ensação         |          |                  |        |                  |                                   |     |             |          |        |        |           |         |         |
|          | P               | rescriçã | io               |        |                  |                                   |     | Dis         | pensação |        |        |           |         |         |
| LME      | Medicamento     | , í      |                  | Qtde.  | Medicamento      |                                   |     |             | Estoque  | Qtde.  | Compor | Antecipar | Alterar | Observa |
| 4        | HIDROCORTIS     | ONA 10   | MG COMP          | 62     | Selecione uma op | ção                               |     |             |          |        | ۲      | 0         | 1       | 4       |
| <u> </u> |                 |          |                  |        | Selecione uma op | ção                               |     |             |          |        | -      | -         | -       | -       |
|          |                 |          |                  |        | HIDROCORTISONA   | 10 MG C0                          | OMP | bar Desisti | r i      |        |        |           |         |         |
| (*) Ca   | mpo de preenchi | mento ol | brigatório.      |        |                  |                                   |     | ,           |          |        |        |           |         |         |
|          |                 |          |                  |        | Z \              |                                   |     |             |          |        |        |           |         |         |
|          |                 |          |                  |        | 1 1              |                                   |     |             |          |        |        |           |         |         |

4 – Registrar a substituição na Observação da Dispensação (3), anotando a apresentação selecionada (1), quantidade (2) e alguma informação importante. Após clicar em Confirmar Observação (4), e posteriormente clicar em Gravar e Imprimir Recibo (5).

| )ispe                             | ensação                                                                                   |                                         |                                                                   |                                                                                          |                  |                   |                               |                     |               |                |           |          |
|-----------------------------------|-------------------------------------------------------------------------------------------|-----------------------------------------|-------------------------------------------------------------------|------------------------------------------------------------------------------------------|------------------|-------------------|-------------------------------|---------------------|---------------|----------------|-----------|----------|
| Nom                               | ne:                                                                                       |                                         | CNS:                                                              | CPF:                                                                                     |                  |                   |                               |                     |               |                |           |          |
| Auto                              | orizado a retir                                                                           | ar me                                   | dicamentos                                                        |                                                                                          |                  |                   |                               |                     |               |                |           |          |
| Auto                              | orizado: Seleció                                                                          | one uma                                 | a opção 💽 🔇                                                       | Manter Autorizado                                                                        |                  |                   |                               |                     |               |                |           |          |
| Últin                             | nas Dispensa                                                                              | ções                                    |                                                                   |                                                                                          |                  |                   |                               |                     |               |                |           |          |
| Com                               | netência                                                                                  |                                         | Preso                                                             | rição                                                                                    |                  |                   | Disp                          | ensaçã              | io            |                |           |          |
| Com                               | perencia                                                                                  | LME                                     | Medicamento                                                       |                                                                                          | Qtde.            | Medicam           | ento                          |                     | Lote/Validade |                | Qtde.     | Data     |
| 108/20                            | 012                                                                                       | -+                                      | HIDROCOK I ISONA                                                  | 102                                                                                      | Ineucane         | anco nao encregue |                               | -                   |               |                |           |          |
| 08/20                             | 012                                                                                       | 4                                       | HIDROCORTISONA                                                    |                                                                                          | 02               | medicame          | anto hao entregue             |                     | ·             |                |           | 1.       |
| Disp                              | onsação                                                                                   | 4                                       | HIDROCOKTISONA                                                    |                                                                                          | 02               | medicame          |                               |                     |               |                |           |          |
| Disp                              | o12<br>pensação<br>Pro                                                                    | +<br>escriçã                            | 0                                                                 |                                                                                          | 02               | medicalite        | Dispensação                   |                     |               |                |           |          |
| Disp                              | o12<br>ensação<br>Pro<br>Medicamento                                                      | +<br>escriçã                            | 0                                                                 | Qtd : Megicamento                                                                        |                  |                   | Dispensação<br>Estoque        | Qtde.               | C ompor       | Antecipa       | Alterar   | Observar |
| Disp<br>LME<br>4                  | 012<br>Densação<br>Pro<br>Medicamento<br>HIDROCORTISC                                     | escriçã                                 | o<br>MG COMP                                                      | Qtd - Medicamento<br>62 HIDROCORTISONA                                                   | 20 MG CC         |                   | Dispensação<br>Estoque<br>165 | <b>Qtde.</b><br>30  | c ompor       | Antecipa       | r Alterar | Observar |
| Disp<br>LME<br>4                  | oniz<br>oensação<br>Pro<br>Medicamento<br>HIDROCORTISC<br>ervação Dispe                   | escriçã<br>ONA 10                       | o<br>MG COMP                                                      | Qtd : Medicamento<br>62 HIDROCORTISON                                                    | 20 <b>)</b> ; cc |                   | Dispensação<br>Estoque<br>165 | <b>Qtde</b> .<br>30 | Compor        | Antecipa       | Alterar   | Observar |
| Disp<br>LME<br>4                  | ensação<br>Pro-<br>Medicamento<br>HIDROCORTISC<br>ervação Dispe                           | escriçã<br>ONA 10<br>ensaçã             | o<br>MG COMP                                                      | Qtd . Medicamento<br>62 HIDROCORTISON                                                    | 20 1 5 CC        | MP                | Dispensação<br>Estoque<br>165 | Qtde.<br>30         | Compor        | Antecipar      | r Alterar | Observat |
| Disp<br>LME<br>4<br>Obso          | ensação<br>Provensação<br>Medicamento<br>HIDROCORTISO<br>ervação Dispe<br>cortisona 10 mg | escriçã<br>ONA 10<br>ensaçã<br>em falt  | o<br>MG COMP<br>io<br>a, substituição autor                       | Qtd         Medicamento           62         HIDROCORTISONA           izada pelo médico. | 20 ); cc         | .1                | Dispensação<br>Estoque<br>165 | Qtde.<br>30         | Compor        | Antecipa<br>() | Alterar   | observa  |
| Disp<br>LME<br>4<br>Obsa<br>hidro | ensação<br>Provensação<br>Medicamento<br>HIDROCORTISC<br>ervação Dispo<br>cortisona 10 mg | escriçã<br>ONA 10<br>ensaçã<br>em falta | o<br>MG COMP<br>io<br>a, substituição autor<br>Desistir Observaçã | Qtd     Medicamento       62     HIDROCORTISONA       izada pelo médico.                 |                  |                   | Dispensação<br>Estoque<br>165 | Qtde.<br>30         | C ompor       | Antecipa       | Alterar   |          |

## INATIVAÇÂO:

1 – Na aba Administração > Manter Medicamento Substitutivo

| Comp<br>Especializado da Ass<br>Farmacêutica | onente<br>itência<br>a - CEAF | \$ <u></u>     |             |               |              | - O - O_             |                    |      |          |
|----------------------------------------------|-------------------------------|----------------|-------------|---------------|--------------|----------------------|--------------------|------|----------|
| Atendimento                                  | Consulta                      | Avaliação Téc. | Autorização | Fluxo Estoque | Configuração | Administração        | Produção APAC      | Gere | ncial    |
|                                              |                               |                |             |               |              | Migilénnin Comiténi  |                    | •    | sa Borge |
|                                              |                               |                |             |               |              | Estornar Dispensa    | ção                |      |          |
| Pesquisar Us                                 | uario                         |                |             |               |              | Manter Usuário/LM    | E                  | •    |          |
|                                              |                               | _              |             |               |              | Manter Estabelecir   | nento de Saúde     |      |          |
| CNS:                                         |                               |                |             |               |              | Manter Médico Sol    | icitante           |      |          |
| CPF:                                         |                               |                |             |               |              | Manter Medicamer     | to Antecipado      |      |          |
| Nome:                                        |                               |                |             |               |              | Manter Medicamer     | to Substitutivo    |      | 1        |
| APAC:                                        |                               |                |             |               |              | Alterar Vigëncia Li  | 1E                 | -    |          |
| Preencha a                                   | penas um dos camp             | os.            |             |               |              | Protocolar Solicita  | ção Administrativa |      |          |
|                                              |                               |                |             |               | Pesquisar Li | m Adequar Solicitaçã | o Administrativa   |      |          |
|                                              |                               |                |             |               |              | Manter Vinculo Co    | aborador/UAF       |      |          |
|                                              |                               |                |             |               |              |                      |                    |      |          |
|                                              |                               |                |             |               |              |                      |                    |      |          |
|                                              |                               |                |             |               |              |                      |                    |      |          |

2 - Digitar o nome do medicamento e clicar em Pesquisar

| Comp<br>Especializado da As<br>Farmacêutic | oonente<br>sitência<br>a - CEAF | <b>\$</b> 9 %          |                      |                      |              |                |
|--------------------------------------------|---------------------------------|------------------------|----------------------|----------------------|--------------|----------------|
| Atendimento                                | Consulta                        | Avaliação Téc.         | Autorização          | Fluxo Estoque        | Configuração | Administração  |
| Administração > M                          | lanter Medicamento              | Substitutivo           |                      |                      |              |                |
| Pesquisar Me                               | edicamento Sub                  | stitutivo              |                      |                      |              |                |
| Medicament                                 | o: hidrocortisona               | ntos substitutivos cad | astrados, deixe o ca | mpo de pesquisa em l | branco.      |                |
|                                            |                                 |                        |                      |                      | Pesquisar    | Voltar Incluir |

3 – O medicamento será exibido com Situação Vigente, clicar em Alterar

| Componente<br>Perclatizado da Asatência<br>Farmaeducia - CEAF                                                               | 90           |         |
|----------------------------------------------------------------------------------------------------|--------------|---------|
| Atendimento Consulta Avaliação Téc. Autorização Fluxo Estoque Configuração Administração Produção APAC Gerencial Emitir For | nulário Sair |         |
| Administração > Manter Nedicamento Substitutivo Usuário: UAF:                                                               |              |         |
| Pesquisar Medicamento Substitutivo                                                                                          |              |         |
|                                                                                                    |              |         |
| Medicamento: hidrocor                                                                                                    |              |         |
| Para exibir todos os medicamentos substitutivos cadastrados, deixe o campo de pesquisa em branco.                           |              |         |
| Pesquisar   Voltar   Incluir                                                                                                |              |         |
|                                                                                                    |              |         |
|                                                                                                    |              |         |
| Página 1 de 1                                                                                                    |              |         |
| Nome do Medicamento                                                                                                    | Situação     | Alterar |
| HIDROCORTISONA 20 MG COMP                                                                                                   | Vigente      |         |
| Página 1 de 1                                                                                                    |              |         |

## 4 – Clicar em Não Vigente e Gravar

| Comp<br>Especializado da Ass<br>Farmacêutica    | onente<br>sitência<br>a - CEAF 🥌 | <u>&amp;</u> S ^ _  | $^{\circ}$ , $O$ | 00            | °_ ()        | 0 0           |
|-------------------------------------------------|----------------------------------|---------------------|------------------|---------------|--------------|---------------|
| Atendimento                                     | Consulta                         | Avaliação Téc.      | Autorização      | Fluxo Estoque | Configuração | Administração |
| Administração > Manter Medicamento Substitutivo |                                  |                     |                  |               |              |               |
| alterar Medicamento Substitutivo                |                                  |                     |                  |               |              |               |
| * Medicamer<br>* Situaç                         | nto: H<br>;ão: O Vigent          | IDROCORTISONA 20 MG | COMP             |               | Gravar       | Voltar        |
| (*) Campo de                                    | preenchimento o                  | prigatorio.         |                  |               |              |               |

Dessa forma o medicamento não aparecerá mais na caixa suspensa da dispensação. Caso a situação se repita e seja necessário realizar a dispensação substitutiva novamente, repetir os passos acima e clicar em Vigente e Gravar, assim o medicamento voltará a ficar disponível na caixa suspensa da dispensação.